## SÅDAN BOOKER DU BUGGY OG SCOOTER

- 1. Hvis du vil reservere en buggy/scooter, skal du gøre dette på din tidsbestilling:
- 2. I venstre hjørne over tidsbestillingen klikker du på indkøbskurven.
- 3. Herefter vælger du, hvilket køretøj du ønsker, ved at klikke på "vælg køretøj". Tallet lige efter scooter eller buggy indikerer, hvor mange der er tilbage.
- 4. Når du har valgt vare, skal du vælge spiller og her vælger du dig selv og klikker på "tilføj"
- 5. Det er vigtigt at du herefter klikker på "OK"
- 6. Nu har du booket buggy/scooter til din runde

HUSK – HVIS DU IKKE SPILLER ALLIGEVEL SÅ SKAL DU SLETTE DIN TIDSBESTILLING OG SÅ SLETTES KØRETØJET SAMTIDIG.